## Steps for Self Registration in the CoWIN portal

- (1) Please visit the website <u>https://www.cowin.gov.in/home</u>
- (2) Please click on the yellow icon 'Register/ Sign in Yourself'
- (3) Please put your mobile number in the 'Register or SignIn for Vaccination'
- (4) Please click on 'Get OTP' after putting your 10 digit mobile number
- (5) Please enter the OTP in the 'OTP Verification' which vaccinees get as sms in their mobile number
- (6) After putting OTP a new page is opens "Account details" where you have to click 'Add Member'
- (7) A new screen is open 'Register for Verification' where vaccinees will have to enter
  - (i) 'Photo Id proof like Aadhaar Card / Driving License / Pan Card / Passport
    / Voter ID Card etc.'
  - (ii) Please fill up the Aadhaar Number or any other Id number of the document that the vaccinee mentioned previously.
  - (iii) Please enter 'Name' as mentioned in the Id proof.
  - (iv) Please click in the box of Male / Female / Others which ever is applicable.
  - (v) Please enter 'Year of Birth' as mentioned in the Id proof.
  - (vi) Please 'Add' your name in the CoWIN portal.